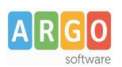

## Pagamento dei contributi scolastici con Argo Pagonline

La predisposizione di nuovi pagamenti, viene effettuata direttamente dalla segreteria della vostra scuola. Per pagare in contributi scolastici, potrete utilizzare Argo **Pagonline** oppure l'app gratuita per smartphone **Did<sup>UP</sup> Famiglia**.

## Pagamento contributi con Pagonline

Consigliato se si usa un pc o un tablet.

Accedete dal Portale Argo, accede alla sezione AREA CONTABILE e qui scegliete Pagonline.

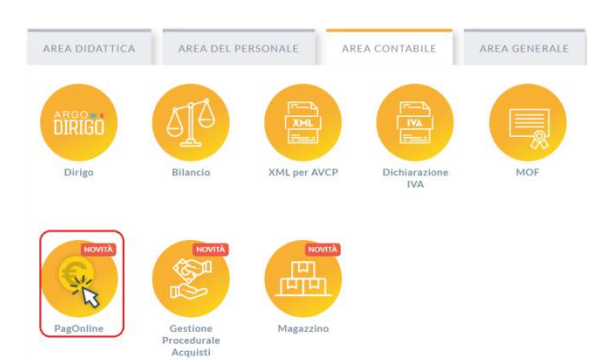

Il programma vi chiederà quindi di immettere le vostre credenziali (quelle usate per l'accesso a Didup Famiglia).

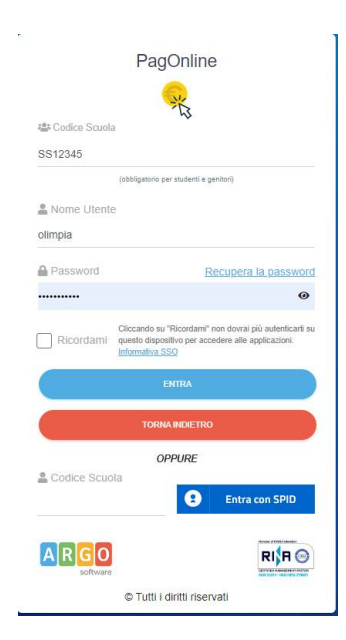

Si passerà alla schermata principale, nella quale verranno riportati i pagamenti associati ai vostri figli:

| - AL | PagOnline<br>Versione 2.8.1 | = | Lista Pagamenti   |                 |         |            |            |            |                             |                              | OA     |
|------|-----------------------------|---|-------------------|-----------------|---------|------------|------------|------------|-----------------------------|------------------------------|--------|
| Đ    | Pagamenti                   |   | luv               | Debitore        | Importo | Creato il  | Pagato il  | Scadenza   | Causale                     | Esito                        | Azioni |
|      | Attestazioni di pagamento   |   | 04165598911804940 | OLYMPIA ANDANTE | 25€     | 23/06/2022 | 22/09/2022 | 30/09/2022 | contributo volontario       | PAGATO                       | 0      |
|      |                             |   | 04165452484771512 | OLYMPIA ANDANTE | 12€     | 06/06/2022 | 06/06/2022 | 30/06/2022 | contributo per attestazione | PAGATO                       | 0      |
|      |                             |   | 04165452455318513 | OLYMPIA ANDANTE | 11€     | 06/06/2022 |            |            | contributo quota minima     | AVVISO DI PAGAMENTO GENERATO | 0      |
|      |                             |   |                   |                 |         |            |            |            |                             | 10 🕶 1-3 di3 i<              | >1     |

Argo Software S.r.I. Zona Industriale III Fase - 97100 Ragusa Tel. 0932/666412 (15 linee) Fax 667551 - Amm. 667550 - e-mail: info@argosoft.it - http://www.argosoft.it

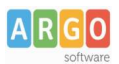

A fianco di ciascuna riga è presente un pulsante Azioni, cliccandoci sopra il programma visualizza l'elenco delle Azioni che sono possibili per l'elemento selezionato.

| AVVISO DI PAG | GAMENTO ( | GENERATO            |
|---------------|-----------|---------------------|
| PAGATO        | *         | Avviso di pagamento |
| PAGATO        | T         | Elimina             |
| PAGATO        | €         | Paga subito         |

Si potrà quindi:

- Scaricare l'Avviso di Pagamento (per i pagamenti da effettuare)
- Scaricare la Ricevuta Telematica (per i pagamenti già effettuati)
- Avviare un pagamento immediato (per questa operazione è possibile selezionare più pagamenti fino a 5)

Sono disponibili, inoltre, altre funzionalità secondarie, come richiedere il file con i dati del "Pagamento Telematica" o eseguire la "Richiesta di verifica RT" che, in realtà, servono solo quando si verificano problemi con i pagamenti.

Vi ricordiamo che è possibile scaricare le istruzioni operative cliccando in alto nel menù sul pulsante con il punto interrogativo.

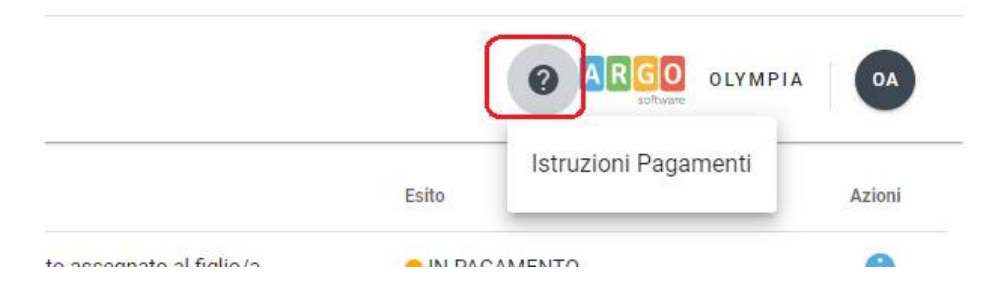

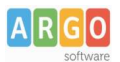

## Pagamento con Did<sup>UP</sup> Famiglia

## Puoi pagare i contributi della tua scuola direttamente con Didup famiglia.

Accedi cliccando sulla voce Menu e quindi Pagamenti

Ti verranno mostrati contributi da pagare con il relativo IUV.

I contributi pagabili avranno un check giallo, quelli scaduti invece (non più pagabili) saranno evidenziati con un check rosso

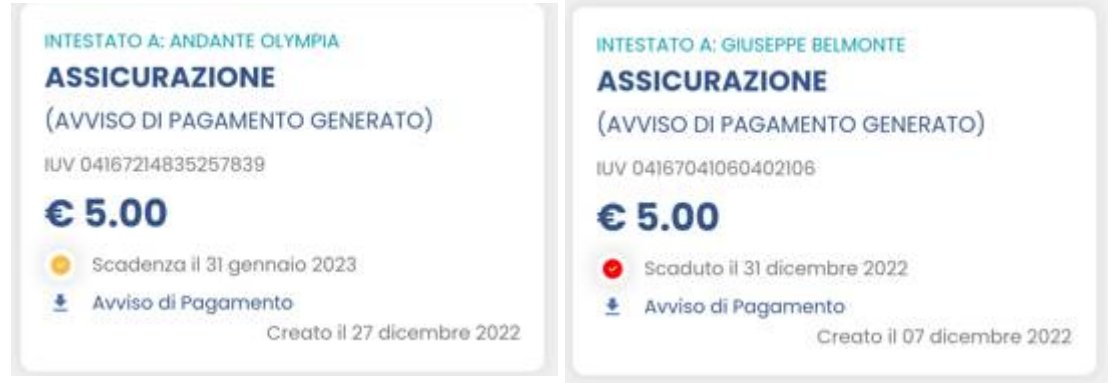

Per ognuno di questi è possibile generare l'*avviso di pagamento*, un bollettino pagabile esternamente a pago PA (dal tabaccaio, o in altri centri che supportano i pagamento con Pago PA).

|                                                                                                    | AGAMENTO                                                             |                                                               |                                                                                                    |                                                                                                    |  |  |  |  |
|----------------------------------------------------------------------------------------------------|----------------------------------------------------------------------|---------------------------------------------------------------|----------------------------------------------------------------------------------------------------|----------------------------------------------------------------------------------------------------|--|--|--|--|
| ENTE CREDITORE                                                                                      |                                                                      | 9302723066                                                    | 8 DESTINATARIO AVVISO                                                                                                    | BLMGPP03C09L845A                                                                                                    |  |  |  |  |
| ISTITUTO DI ISTRI                                                                                   | JZIONE SUPER                                                         | RIORE                                                         | BELMONTE GIUSEPPE                                                                                                    | BELMONTE GIUSEPPE                                                                                                    |  |  |  |  |
|                                                                                                    |                                                                      |                                                               | SERVIZI DI SALA E VENDITA                                                                                                    | <b>A</b>                                                                                                    |  |  |  |  |
| (fUfficio di riferimento è la Segreteria Alurni)                                                    |                                                                      |                                                               |                                                                                                    |                                                                                                    |  |  |  |  |
| QUANTO E QUANDO                                                                                     | PAGARE?                                                              |                                                               | DOVE PAGARE?                                                                                                    | Vai su pagopa.gov.it                                                                                                    |  |  |  |  |
| Importo<br>6.04                                                                                     | Euro                                                                 | Entro il<br>20/01/2023                                        | PAGA CON L'APP IO<br>oppure dal Portale della Scuola, dal tuo Home I<br>apo di pagamento, o con gli altri canali abilitati.                                   | Banking, con la tua                                                                                                    |  |  |  |  |
| In fase di pagamento, se previs<br>automaticamente e subire vari<br>aumento (per sanzioni, interess | to dall'Ente, l'importo po<br>izioni in diminuzione (pe<br>si, ecc). | strebbe essere aggiornato<br>r sgraví, note di credito), o in | PAGA SUL TERRITORIO<br>presso Banche e Sporteli ATM, negli Uffic<br>Postali, nei Bar, Edicole, Ricevitorie, Supe<br>Tabaccherie e altri Esercenti Convenziona | PAGA SUL TERRITORIO<br>preso Banche e Sporteli ATM, negli Uffici Postali e Punti<br>Postali, nei Bar, Edicole, Rowitorie, Supermercati,<br>Tabaccherie e atri Esercenti Convenzionati. |  |  |  |  |
| DATI PER IL PAGAME                                                                                  | NTO                                                                  |                                                               | Rata unica entro il                                                                                                    | 20/01/2023                                                                                                    |  |  |  |  |
|                                                                                                    | ļ                                                                    | Destinatario BELMO                                            | NTE GIUSEPPE                                                                                                    | Euro <b>6,04</b>                                                                                                    |  |  |  |  |
|                                                                                                    | ·                                                                    | Ente Creditore ISTI                                           | TUTO DI ISTRUZIONE SUPERIORE                                                                                                    |                                                                                                    |  |  |  |  |
|                                                                                                    | r                                                                    | Oggetto del pagamento                                         | IMMATRICOLAZIONE                                                                                                    |                                                                                                    |  |  |  |  |
| Inquadra il codice QR con la tu<br>pagamento, o usa i dati accant                                   | ia app di<br>o                                                       | Codice CBILL                                                  | Codice avviso                                                                                                    | Cod Fiscale Ente                                                                                                    |  |  |  |  |
|                                                                                                    |                                                                      | B7D1Q                                                         | 30 4167 3280 6259 2560                                                                                                    | 93027230668                                                                                                    |  |  |  |  |

Se invece si vuole pagare direttamente online (scelta più economica ed immediata) basterà cliccare su

A questo punto potrai optare per pagare con Pagoline dal brower oppure procedere con l'app famiglia

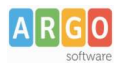

Cliccando su *Vai a Pagonline*, si aprirà il brower predefinito e dovrete reimmettere le credenziali di accesso e quindi proseguire con il pagamento con le funzionalità di Pagonline.

Invece, cliccando su *Prosegui Qui* (consigliato) si accede all'elenco dei contributi per i quali la segreteria ha generato gli IUV e che quindi sono disponibile per il pagamento, si possono pagare fino a 5 IUV per singola transazione.

Cliccare su Conferma per connette l'app direttamente a PagoPA e procedere con il pagamento

**ELENCO IUV DISPONIBILI PER IL** PAGAMENTO VERRÀ ORA AVVIATA UNA SESSIONE DI PAGAMENTO PER UN TOTALE DI € 11,04  $\checkmark$ **IMMATRICOLAZIONE** CONFERMA IUV: 04167328062592560 IMPORTO: 6,04 NOTE: Pagabile INTESTATO A: BELMONTE GIUSEPPE  $\checkmark$ ASSICURAZIONE IUV: 04167214835257839 IMPORTO: 5,00 NOTE: Pagabile INTESTATO A: ANDANTE OLYMPIA

Una volta completata la transazione sul portale PagoPA, i contributi risulteranno pagati e si potrà quindi procedere alla produzione della ricevuta telematica in formato pdf.

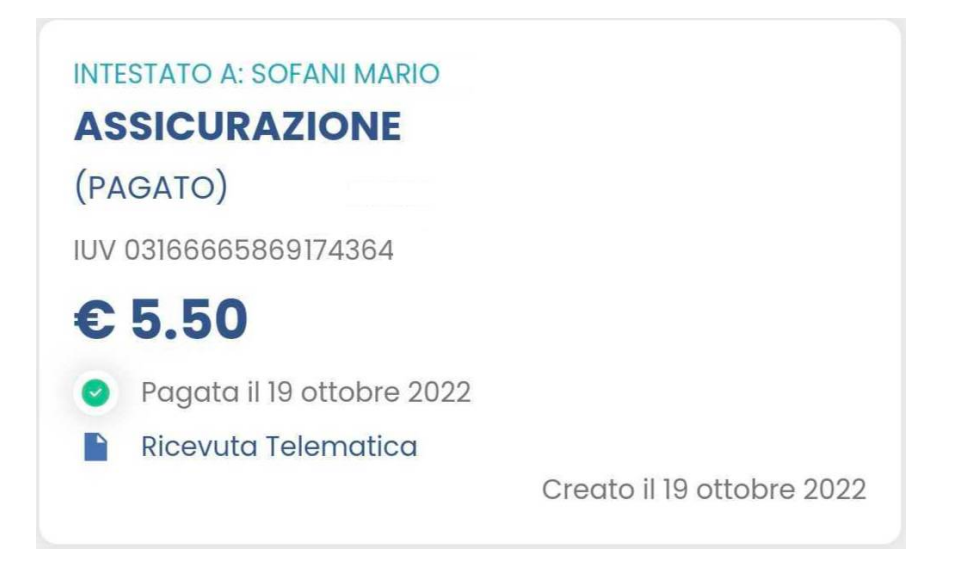